| View Calendar & Manage Appointments                                                                                                    |                                                |  |
|----------------------------------------------------------------------------------------------------|------------------------------------------------|--|
| Click on <b>Proceed</b> in the <b>View Calendar</b> section                                                                                                    | Proceed                                        |  |
| Select the clinic that you want to view:                                                                                                    |                                                |  |
| a. Select <b>Service</b> from the Filter will reduce the clinic list                                                                                                    |                                                |  |
| Filter clinics by service type:                                                                                                    |                                                |  |
| Radiology                                                                                                    | ~                                              |  |
| b. Select the <b>clinic</b> to edit                                                                                                    |                                                |  |
| Select a clinic to edit:                                                                                                    |                                                |  |
| Worthing X-ray Clini                                                                                                    | c ~                                            |  |
| Click on <b>Today's</b><br>appointments                                                                                                    | Today's appointments                           |  |
| This gives you an overview of today's list with the option to view the details of each appointment<br>and arrive or DNA the user along with contact details, once arrived or DNA'd this will show in the<br>slot. The current appointment slot is highlighted in salmon pink. |                                                |  |
| Start first segment N                                                                                                    | ame(s)                                         |  |
| 10:40                                                                                                    |                                                |  |
| 10:50                                                                                                    |                                                |  |
| 11:00                                                                                                    |                                                |  |
| 11:10                                                                                                    |                                                |  |
| 11:20                                                                                                    |                                                |  |
| 11:30                                                                                                    |                                                |  |
| 11:40                                                                                                    | Emma Smith     Paul Burnett                    |  |
| 11:50                                                                                                    | Anne-Marie Fly     Peter Burls     View detail |  |
| Click on the <b>View detail</b><br>button for an appointment<br>slot                                                                                                    | View detail                                    |  |

| View Calendar & Manage Appointments                                                                                                    |                                                                                                    |  |
|----------------------------------------------------------------------------------------------------|----------------------------------------------------------------------------------------------------|--|
| The details recorded in that<br>appointment slot will display<br>with the details of the first<br>patient. To select other<br>patients in that slot, click on<br><b>view</b> to the right of the<br>patient name | Appointments for this time segment         Appointment details of the selected time         Emma Smith view         Paul Burnett view         Time: 11:40         Name: Paul Burnett         Reference: 10013398         Telephone: 01243895989         Email:         Postcode: PO20 8WS         Attendance:         Arrived         Did not arrive         Close |  |
| Select the appropriate<br>option for the patient to<br>mark as <b>Arrived</b> , ( <b>Seen</b><br>once Arrived has been<br>selected) or <b>Did not arrive</b><br>and click on <b>Close</b>                        | Attendance:<br>Arrived<br>Seen?<br>Did not arrive<br>O                                                                                                    |  |
| You are returned to the calendar and the selections made will be displayed                                                                                                    |                                                                                                    |  |
| 11:40                                                                                                    | Emma Smith( Seen )     Paul Burnett( Seen )                                                                                                    |  |
| 11:50                                                                                                    | <ul> <li>Anne-Marie Fly(Arrived)</li> <li>Peter Burls</li> <li>Harol Patel</li> </ul>                                                                                                    |  |
| After selecting the Service<br>and Clinic you can click on<br><b>View Calendar</b>                                                                                                    | View Calendar                                                                                                    |  |

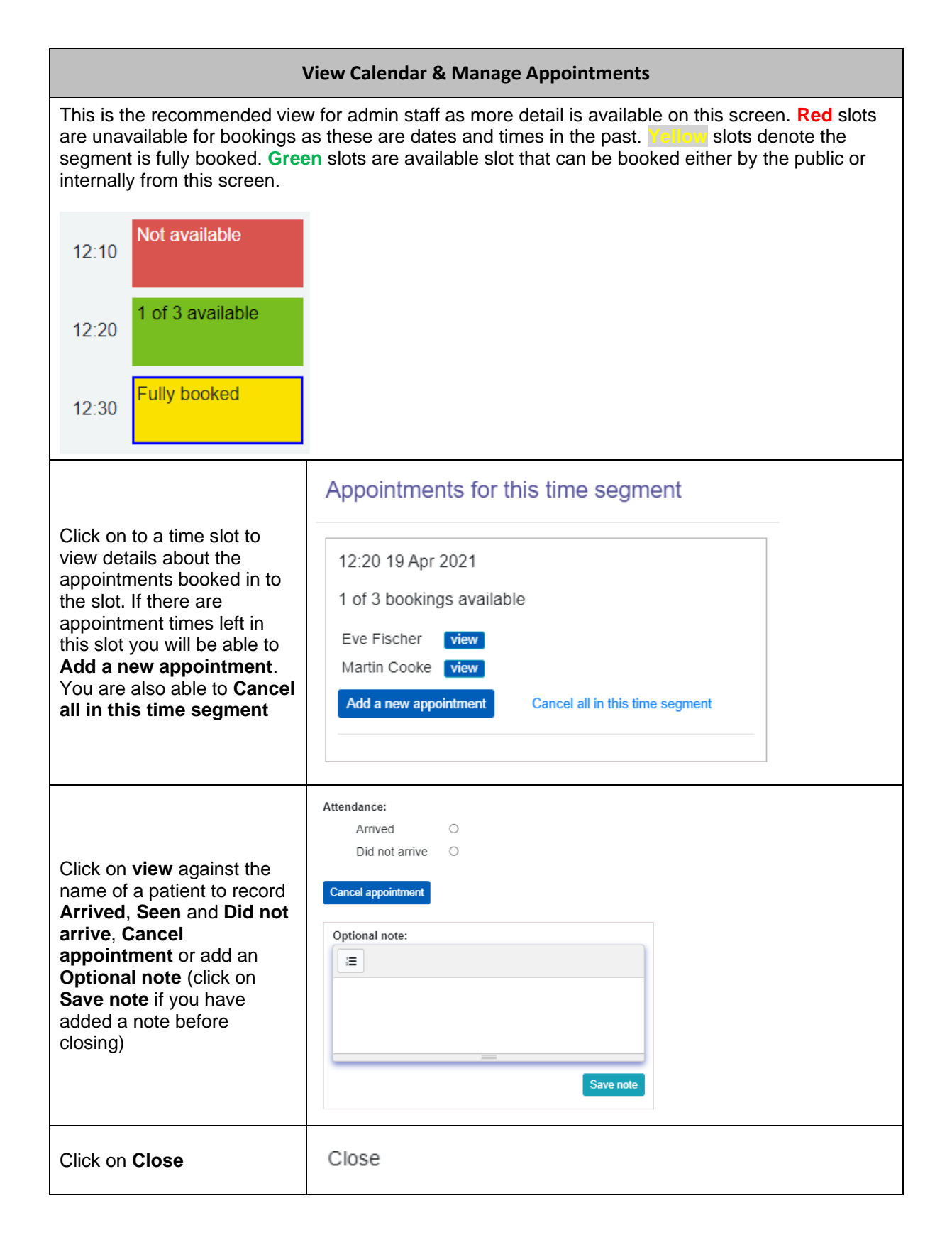